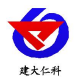

# **RS-FQXZ-M** 气象监控主机 用户手册

文档版本: V1.2

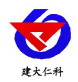

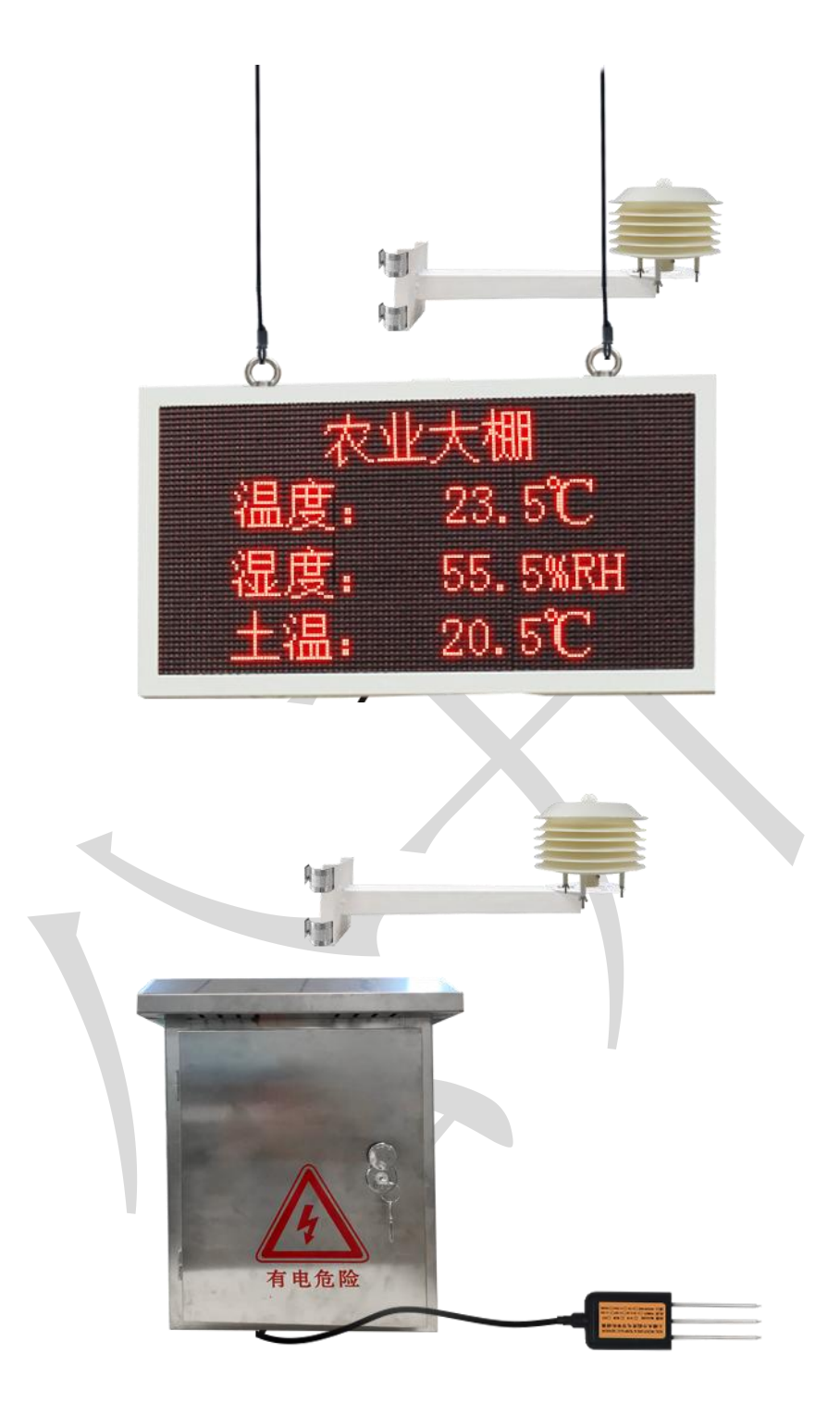

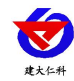

文档约定:

气象监控主机:在以下文档中被简称为"监控主机"、"主机"。

|    | 目录                   |
|----|----------------------|
| 1. | 系统概述4                |
|    | 1.1 功能特点             |
|    | 1.2 技术参数             |
|    | 1.3 产品选型             |
|    | 1.4 监测要素             |
| 2. | 设备接口说明5              |
| 3. | 设备安装                 |
|    | 3.1 设备安装前检查          |
|    | 3.2 安装               |
| 4. | 参数配置7                |
| 5. | 连接软件平台               |
|    | 5.1 连接云平台            |
|    | 5.2 连接本地监控软件10       |
| 6. | ModBus-RTU 从站口通信说明10 |
|    | 6.1 接线说明10           |
|    | 6.2 参数设置10           |
|    | 6.3 通讯基本参数 11        |
|    | 6.4 数据帧格式定义11        |
|    | 6.5 寄存器说明12          |
|    | 6.6 通讯协议示例以及解释12     |
| 7. | 联系方式13               |
| 8. | 文档历史13               |
| 附  | 录: 平台上传节点说明14        |

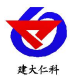

## 1. 系统概述

RS-FQXZ-M 监控主机是一款农业气象站专用控制主机。该设备具有1路 ModBus-RTU 主站接口(可通过此接口连接我公司 485 变送器:1路空气温湿度,1路土壤温度+水 分,1路土壤 EC+PH,1路二氧化碳,1路光照,1路氮磷钾,2路继电器输出(选配); 该设备可通过 GPRS 方式将数据上传值监控软件平台,同时该监控主机还带有1路 ModBus-RTU 从站接口也可将数据通过 485 通信的方式上传至客户的监控软件或 PLC 组态 屏等;该主机还能外接1路 LED 屏显示(点阵数 96\*48)。

#### 1.1 功能特点

- 具有1路 ModBus-RTU 主站接口可接入我公司485 变送器:土壤温度水分、土壤 EC、PH、光照、CO2、氮磷钾等变送器。
- 选配2路继电器输出,可做远程手动控制。
- 1 路多功能 4G 通信接口,只需插入一张手机卡便可将数据上传至远端监控软件平台。
- 具有1路 ModBus-RTU 从站接口,可外接用户自己的监控主机、PLC、组态屏或组态 软件,还可用作外接 192\*96 的室外屏(选配)。
- 可外接1路室外LED单色显示屏,点阵96\*48。
- 不带 LED 屏显示时,可搭配太阳能电池板和蓄电池,用于野外测量,解决供电问题
- 设备唯一8位地址,易于管理识别,可搭配我公司提供的多种软件平台。

| 参数名称       | 范围或接口             | 说明                             |  |  |
|------------|-------------------|--------------------------------|--|--|
|            | 外部电源供电            | 220V AC 交流电                    |  |  |
| 伊中         |                   | 配套我公司太阳能电池板和蓄电池                |  |  |
| 供电         | 太阳能供电             | (太阳能电池板 35W, 蓄电池续航时间 7         |  |  |
|            |                   | 天左右)                           |  |  |
|            | 4G                | 通过 4G 方式上传数据                   |  |  |
| 数据上传接口     | ModBus-RTU 从站接    | 支持外部设备通过 ModBus-RTU 协议问        |  |  |
|            |                   | 询监控主机中的数据。                     |  |  |
| 业田立在这户校口   |                   | 能够采集 485 接口的变送器的数据,最长          |  |  |
| -          | <u>土</u> RS485 接口 | 通信距离≥1500m                     |  |  |
| 点阵 LED 屏显示 |                   | <b>卧门 按画 07*40 占広 的</b> 会 机 反  |  |  |
| 接口         | LED 併亟亦按口         | 新认拾配 96 <sup>™</sup> 48 点件的至外屏 |  |  |
| 2 路继电器输出   | <b>冰市田工校上校山</b>   | 继电器容量: 250VAC/30VDC 5A         |  |  |
| (选配)       | │                 | 可用作远程控制                        |  |  |
| 数据上传间隔     | 20s~65535s        | 上传间隔 20s~65535s 可设,默认 300s     |  |  |

#### 1.2 技术参数

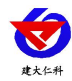

### 1.3 产品选型

RS-FQXZ-M 为气象主机的基本型号,具体监测要素用户可自己选择。

| RS- |       |    |      | 公司代号 |           |
|-----|-------|----|------|------|-----------|
|     | FQXZ- |    |      |      | 气象监控主机    |
|     |       | M- |      |      | M 系列      |
|     |       |    | LED- |      | 带 LED 显示屏 |
|     |       |    | Y-   |      | 外接电源供电    |
|     |       |    |      | 4G   | 4G 上传     |

# 1.4 监测要素

| 序号 | 说明                  |  |  |  |  |  |  |  |
|----|---------------------|--|--|--|--|--|--|--|
| 1  | 土壤温度水分              |  |  |  |  |  |  |  |
| 2  | 土壤 EC+PH            |  |  |  |  |  |  |  |
| 3  | 光照度(量程 0-200000Lux) |  |  |  |  |  |  |  |
| 4  | 二氧化碳浓度              |  |  |  |  |  |  |  |
| 5  | 氮磷钾                 |  |  |  |  |  |  |  |
| 6  | 空气温湿度               |  |  |  |  |  |  |  |

2. 设备接口说明

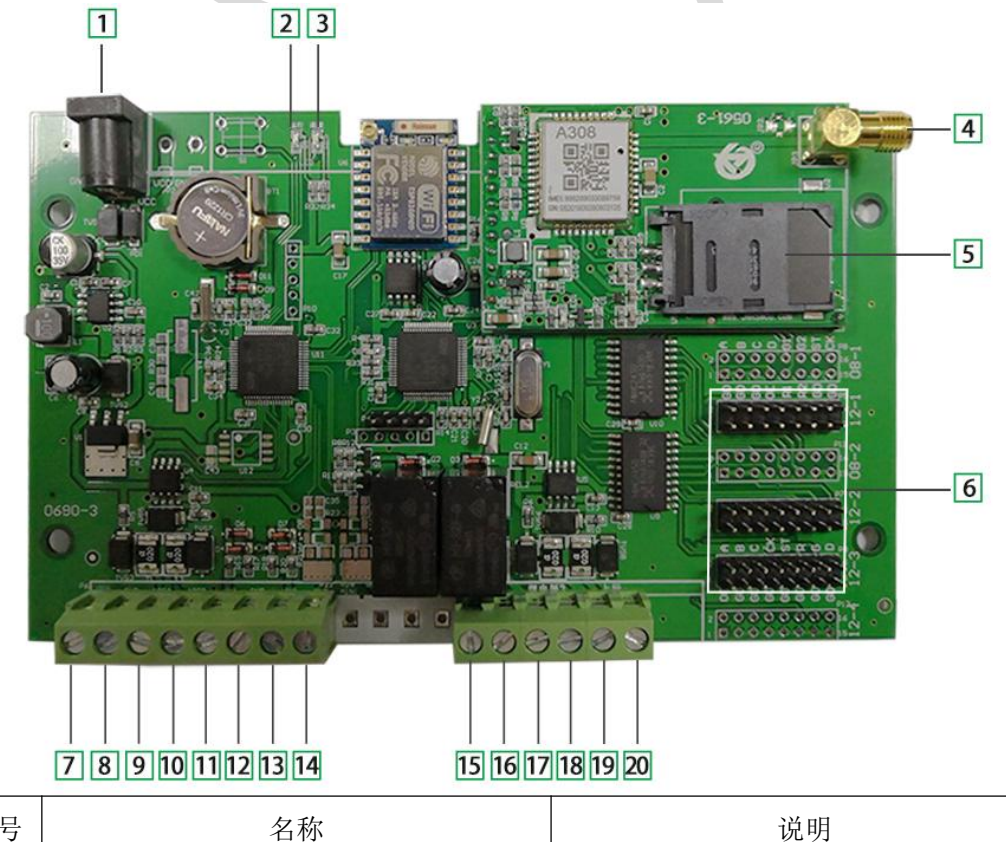

| 标号 | 名称              | 说明 |
|----|-----------------|----|
| 1  | 主机供电口(DC5mm 插座) |    |

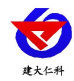

RS-FQXZ-M 农业室内气象站使用说明 V1.2

| 2  | 设备运行指示灯 | 正常工作为 0.5s 点亮, 0.5s 熄灭  |
|----|---------|-------------------------|
|    | リタケルニケ  | 和服务器建立连接时常亮;            |
| 3  | 位备连指示灯  | 和服务器断开连接时闪烁。            |
| 4  | GSM 天线座 | 接我公司配备的 GSM 天线          |
| 5  | SIM 卡座  | 放入移动或者联通的普通大卡           |
| 6  | LED 排线座 | 接 LED 屏 3 根排线           |
| 7  | VCC     |                         |
| 8  | GND     | ModBus 主站接口,接我公司 485 型变 |
| 9  | 485A    | 送器,可直接对插1拖3的插头线         |
| 10 | 485B    |                         |
| 11 | YX1     |                         |
| 12 | GND     | 雨重计接口,接找公司脉冲型雨重计        |
| 13 | 保留      |                         |
| 14 | 保留      |                         |
| 15 |         |                         |
| 16 | 继电器 1   | 第一路继电器输出(选配)            |
| 17 |         |                         |
| 18 | 继电器 2   | 第二路继电器输出(选配)            |
| 19 | 上行 485A | ModBus 从站接口,可用于用户接自己    |
| 20 | 上行 485B | 的 PLC 或者其他的上位机软件        |

# 3. 设备安装

3.1 设备安装前检查

设备清单: (选型不同,设备数量不同,具体以现场实际为准)

- 百叶盒多合一变送器1台
- 室内气象监控一体机(包括钥匙1把)
- 托片1个、螺丝12套
- 1 拖 3 对插线 1 根
- 吊环

#### 3.2 安装

所有部分安装完成后,效果如下图:

将吊环安装在大屏上之后,并在室内找到坚固的固定点后,将大屏吊装在室内。

接线: 依次把传感器的线和我公司配备的一拖三的线对插,若现场使用的是多个 485 传感器,我公司会配备多个一拖三的对插线,依次往下对插即可,3 根线并无区分。

山东仁科测控技术有限公司

www.rkckth.com

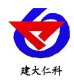

把 4G 天线从 LED 底部穿孔拉出,吸附在 LED 箱体外侧或者吸附在防水箱外侧,防止屏蔽网络型号传输。

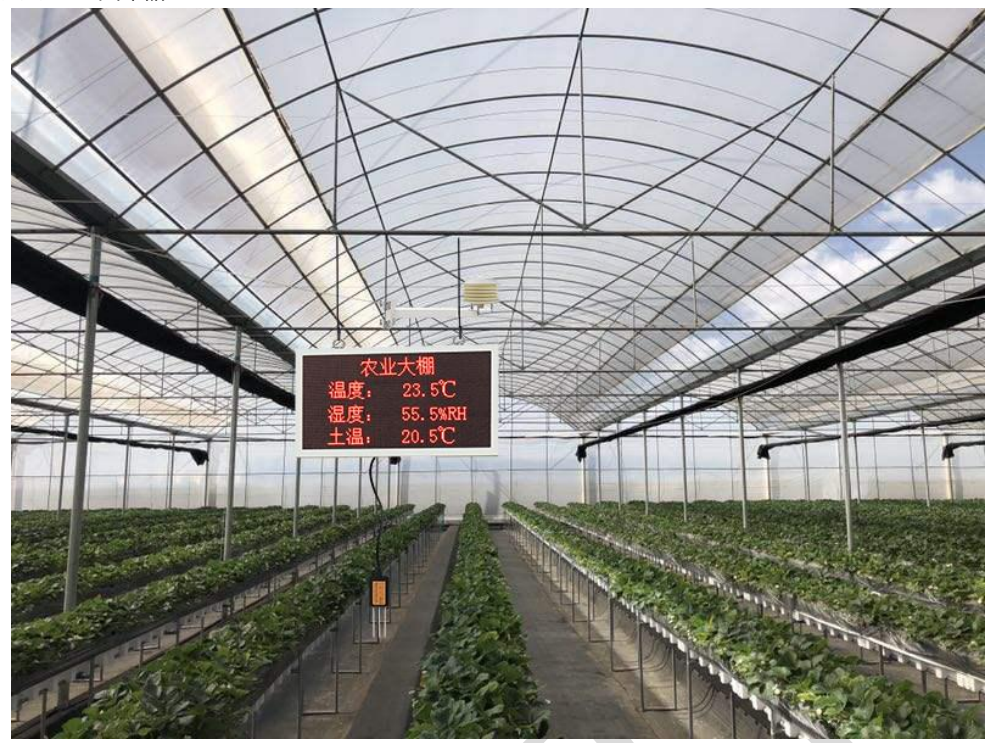

### 4. 参数配置

若为4G上传方式,采用此方式设置。

1)下载配置工具,使用 QQ 扫描二维码(仅限安卓手机),点击普通下载,即可安装 (或者可直接联系我公司工作人员)。

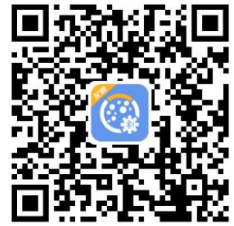

2) 打开手机蓝牙,打开多功能参数配置 APP,点击扫描设备;设备名称 QXZN 加设备地址,例设备地址为 12345678,选择 QXZN12345678,输入密码即可登录(默认密码 12345678)。

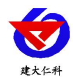

#### RS-FQXZ-M 农业室内气象站使用说明 V1.2

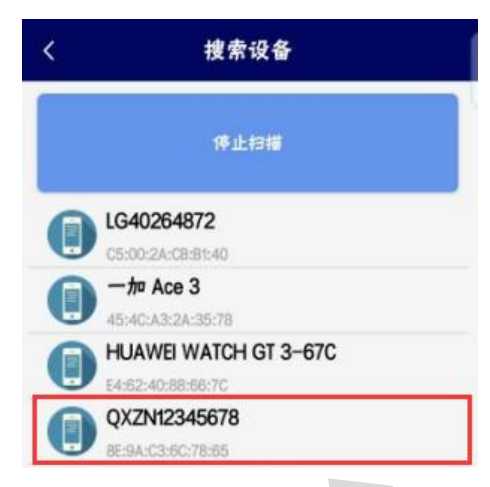

3)登录后,勾选需要修改的参数名称,点击读取,读取后可以设置屏幕标头名显示,选择实际连接的因子设备等信息,如果是上传自己的软件监控平台,则需要把 目标服务器地址和目标服务器端口改到自己的服务器端,如果是上传我公司环境云 平台,则目标服务器地址 hj3.jdrkck.com,目标服务器端口 8020,改好后点击下发参 数即可。

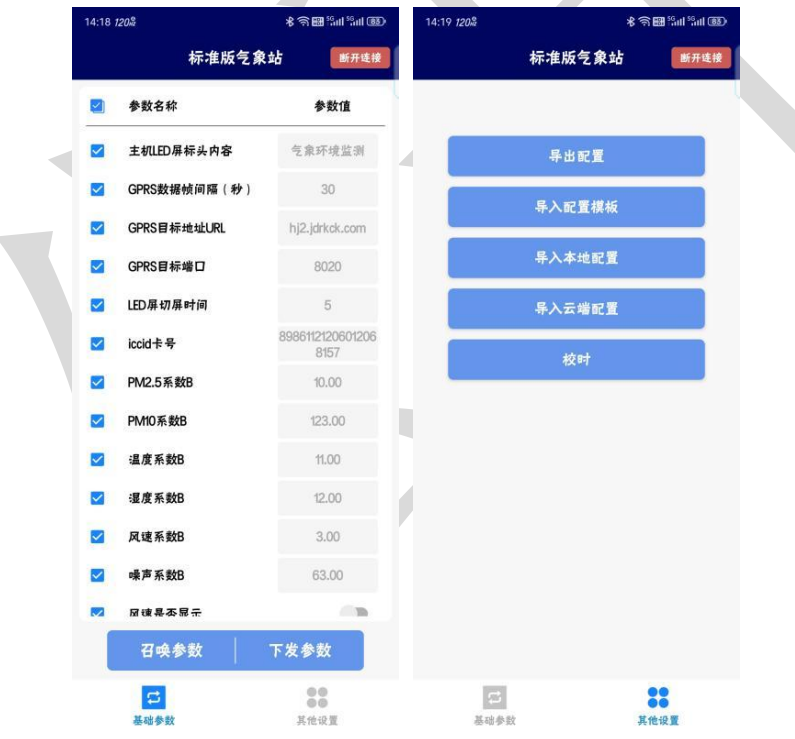

# 5. 连接软件平台

# 5.1 连接云平台

打开 APP 设置界面,目标服务器地址填写 hj3.jdrkck.com,目标服务器端口填写 8020;云平台登录连接 www.0531yun.com,输入已分配好的账号密码登录即可;

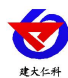

#### RS-FQXZ-M 农业室内气象站使用说明 V1.2

| 在线监控 ~  | 数值显示 仪表显示  | 实时地图          |           |               |           |               | 》设备列表      |
|---------|------------|---------------|-----------|---------------|-----------|---------------|------------|
| 8 实时数据  |            |               |           |               |           |               | 🎍 🚞 济南市翼综合 |
| ビ 実財曲线  | 风力         | 风向            | 土壤1温度(℃)  | 土壤1PH         | 土壤2温度(°C) | 土壤2PH         | - 😑 气象环境   |
| 问 視频监控  | 2.00       |               | 57.80     | 0.00          | 34.50     | 0.00          |            |
| 至 健电器控制 | 风速(m/s)    | 东北风           | 土壤1水分(%)  | 土壤1电导率(us/cm) | 土壤2水分(%)  | 土壤2电导率(us/cm) |            |
|         | 1.50       |               | 56.00     | 1000.00       | 12.50     | 1245.00       |            |
| 数据中心 く  | 风速风力       | 风向/风向360      | 土壤1温度和水分  | 土壤1电导爆和PH     | 土壤沿温度和水分  | 土壤2电导徽和PH     |            |
| 设备管理 <  | 土壤3温度(°C)  | 土壤3PH         | 土壤4温度(℃)  | 土壤4PH         | 空气温度(°C)  | 噚声(db)        |            |
|         | 24.80      | 0.00          | 25.70     | 0.00          | 22.20     |               |            |
|         | 土壤3水分(%)   | 土壤3电导率(us/cm) | 土壤4水分(%)  | 土壤4电导率(us/cm) | 空气温度(%RH) | 56.80         |            |
|         | 24.50      | 1879.00       | 14.50     | 1895.00       | 87.90     |               |            |
|         | 土壤3温度和水分   | 土壤3电导速和PH     | 土壤4温度和水分  | 土壤4吨导速和PH     | 空气温湿度     | DRJW          |            |
|         | CO2(ppm)   | 大气压力(Kpa)     | 光照度(Lux)  | 雨雪            | 紫外(级)     | 总辐射(W/m2)     |            |
|         | 456.00     | 95.60         | 25789.00  | 正常            | 8.00      | 256.00        |            |
|         | 002        | 大气压力          | 光服旗(20W)  | 雨雪            | 紫外        | 总编制           |            |
|         | 光合辐射(W/m2) | 累积雨量(mm)      | 瞬时雨量(mm)  | 日雨暈(mm)       | CO(ppm)   | NO2(ppm)      |            |
|         |            |               | 0.00      |               | 45.60     | 7.89          |            |
|         | 1257.00    | 8.00          | 当前雨量(mm)  | 0.00          | O3(ppm)   | SO2(ppm)      |            |
|         |            |               | 0.00      |               | 1.26      | 4.58          |            |
|         | 光合辐射       | 累积雨量          | 瞬时雨量/兰前雨量 | 日雨量           | CO#DO3    | NO2#BSO2      |            |

手机端也可下载 APP 登录查看,账号密码同云平台一样,安卓 APP 下载 QQ 扫描下方二维码即可;

|              | 上午10:571               | 0.0K/s ऌ                     | <b>8 0</b> antil 79 |
|--------------|------------------------|------------------------------|---------------------|
|              | <                      | 测试                           |                     |
|              | <b>@</b><br><b>#</b> # | 风力: 0级<br>风速: 0.0m/s         | Ξ                   |
|              | @<br>                  | 风向: 北风方向                     | Ξ                   |
|              | <b>@</b><br>##         | 土壤温度1: 23.5℃<br>土壤水分1: 30.6% | Ξ                   |
| in XXXXIII   | <b>@</b><br>##         | 土壤温度2: 27.6℃<br>土壤水分2: 42.3% | Ξ                   |
|              | <b>@</b><br>##         | 土壤温度3: 35.2℃<br>土壤水分3: 18.9% | Ξ                   |
|              | <b>@</b><br>##         | 空气温度: 37.4℃<br>空气湿度: 14.0%   | E                   |
| ini Sin Di   |                        | 閟害· 29 7d₽                   |                     |
| El Constante | 🔁 历史数                  | 双据 💦 继电器控制                   | 🤦 视频监控              |

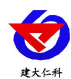

# 5.2 连接本地监控软件

| ● 环境监控系统               | The local data and and and and | A REAL PROPERTY AND A REAL PROPERTY AND A REAL |             |             |             |                  |                                    |
|------------------------|--------------------------------|----------------------------------------------------------------------------------------------------|-------------|-------------|-------------|------------------|------------------------------------|
| 系统(S) 数据(D) 视图(V)      | 控制(C) 扩展工具(E) 報助(H)            |                                                                                                    |             |             |             |                  |                                    |
| 🍉 运行 🔜 停止   🚨 警报       | 段 • 🛟 新建 • 🖊 扫描 📫 3            | 四面面直着 🔛 列表直看 🏂 地质                                                                                                    | 暗音 📫 编辑设备组织 |             |             |                  |                                    |
| (Contraction)          | 10.00                          | L HADRIN PREVIOUS                                                                                                    |             | 1 AND DECK  |             | 1 AND DE COMPANY | 系統信息                               |
| LCIXI                  | 지만                             | 工場価度(て)                                                                                                    | PH          | 工壌価度(て)     | PH          | 工場面度(°C)         | 设备组织 🔒 报警事件 📄 系统事件                 |
| 2.0                    |                                | 57.80                                                                                                    | 0           | 34.58       | 0           | 24.89            | 日 🧮 所有设备                           |
| 风速m/s                  | 东北风                            | 土壤水分(%RH)                                                                                                    | 土壤电导率       | 土壤水分(%RH)   | 电导率         | 土壤湿度(%RH)        |                                    |
| 1.5                    |                                | 56.00                                                                                                    | 1000        | 12.56       | 1245        | 24.58            |                                    |
| 风速                     | 风向                             | 土壤1                                                                                                    | 土壤1         | 土壤2         | 土壤2         | 土壤3              | - 土壤1<br>- 土壤1                     |
| DLI                    | 1.4883m min                    | DH                                                                                                    | STERE (PC)  | per vér     | C02         | /= m             | ● 土塚2                              |
|                        | 1.48,00.98                     | - Charles - Charles - Char | ,mu)@( C)   | P\$\$()=1   | COZ         | WIX              | - ● 土壤2                            |
| 0                      | 23.70                          | 0                                                                                                    | LL.L        | 56.0        | 150         | 05.0             |                                    |
| 电导率                    | 土壤水分                           | 电导率                                                                                                    | 温度(%RH)     | 56.8        | 456         | 95.6             | → 土限3<br>→ 十浦4                     |
| 1879                   | 14.57                          | 1895                                                                                                    | 87.9        |             | 1.100-00.1  |                  | ● 土壤4                              |
| ±003                   | ±184                           | ±104                                                                                                    | 12345678#11 | 10 M        | C02         | 12345678#14      | - 12345678#11                      |
| 米昭                     | 雨雪                             | 些外                                                                                                    | 供稿时         | 米合幅时        | 总商量         | 膨胀或量             |                                    |
| >00111                 | 10                             | 26421                                                                                                    | (Contral of | 2011 maa5   | ACA149LEL   | 0.0              | 12345678#14                        |
| 25700                  | <b>+++</b>                     | 0                                                                                                    | 250         | 1057        | 0.0         |                  | 12345678#15                        |
| 25789                  | 13 193                         | 0                                                                                                    | 250         | 1257        | 8.0         |                  | - 12345678#16                      |
|                        |                                |                                                                                                    |             |             |             | 0.0              | • 12345678#17                      |
| 123456/8#15            | 12345078#10                    | 123456/8#1/                                                                                                    | 123430/8#18 | 12345678#19 | 123456/8#20 | 12345678#21      | 12345678#18                        |
| 日雨量                    | €O                             | NO2                                                                                                    | H2S         | 蒸发量         |             |                  | • 12345678#20                      |
|                        | 45.60                          | 7.89                                                                                                    | 125.6       |             |             |                  |                                    |
| 0.0                    | 03                             | 502                                                                                                    | 02          | 1258        |             |                  | 12345678#22                        |
| 0.0                    | 1.36                           | 4.59                                                                                                    | 12.5        | 1250        |             |                  | 12345678#23                        |
| 12345678#22            | 12245678#23                    | 12345678#24                                                                                                    | 12.3        | 12345678#26 |             |                  | • 12345678#25                      |
|                        | ) ()                           | ()                                                                                                    |             |             |             |                  | - 12345678#26                      |
| 同波                     |                                |                                                                                                    |             |             |             |                  |                                    |
|                        |                                |                                                                                                    |             |             |             |                  | - 风力<br>- 风遊m/s                    |
|                        |                                |                                                                                                    |             |             |             |                  |                                    |
|                        |                                |                                                                                                    |             |             |             |                  |                                    |
|                        |                                |                                                                                                    |             |             |             |                  |                                    |
|                        |                                |                                                                                                    |             |             |             |                  |                                    |
|                        |                                |                                                                                                    |             |             |             |                  |                                    |
|                        |                                |                                                                                                    |             |             |             |                  |                                    |
| 14:30                  | 14:40 14:5                     | i0 15:00                                                                                                    | 15:10       | 15:20       | 15:30 15:40 | 0 15:50          |                                    |
|                        |                                |                                                                                                    |             |             |             |                  |                                    |
| Port:无 Baudrate:4800 词 | 2曾数量:26                        |                                                                                                    |             |             |             |                  | 山东仁科教持技术有限公司 版权所有 当前用户 supermaster |

相关平台的节点设置,具体可参考软件平台的使用说明以及最后的附录。

## 6. ModBus-RTU 从站口通信说明

#### 6.1 接线说明

参考第二部分设备接口说明,接上行 485A/B。可自行去我公司官网下载,也可以联系 我公司工作人员获取。

#### 6.2 参数设置

我公司提供相应的485参数配置工具,可修改从站的地址和波特率。

①、选择正确的 COM 口 ("我的电脑一属性一设备管理器一端口"里面查看 COM 端口),下图列举出几种不同的 485 转换器的驱动名称。

②、单独只接一台气象主机并上电,点击软件的测试波特率,软件会测试出当前设备的波特率以及地址,默认波特率为4800bit/s,默认地址为0x01。可根据自己的需求修改地址和波特率。

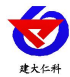

| ✤ 485参数配置工具V3.0                       |                               |  |
|---------------------------------------|-------------------------------|--|
| <b>串口号</b><br>「COM3 」 別试波特率           | 设备地址     设备波特室       1     查询 |  |
| 温湿度类   水浸 烟感 红外   光照度类  <br>单温度   温湿度 | 气体类   风速   风向   土壤     气象传感器  |  |
| 温度 10                                 | 测试结果 ∑ 设备地址:1 波特率:4800 确定     |  |
|                                       |                               |  |

#### 6.3 通讯基本参数

| 编 码   | 8 位二进制                                            |
|-------|---------------------------------------------------|
| 数据位   | 8位                                                |
| 奇偶校验位 | 无                                                 |
| 停止位   | 1 位                                               |
| 错误校验  | CRC(冗余循环码)                                        |
| 波特率   | 2400bit/s、4800bit/s、9600 bit/s 可设,出厂默认为 4800bit/s |

# 6.4 数据帧格式定义

采用 ModBus-RTU 通讯规约,格式如下:

初始结构 ≥4 字节的时间

- 地址码 =1 字节
- 功能码 =1 字节
- 数据区 =N 字节

错误校验 = 16 位 CRC 码

结束结构 ≥4 字节的时间

地址码:为变送器的地址,在通讯网络中是唯一的(出厂默认 0x01)。

功能码: 主机所发指令功能指示,本变送器只用到功能码 0x03 (读取寄存器数据)。

数据区:数据区是具体通讯数据,注意 16bits 数据高字节在前!

山东仁科测控技术有限公司

www.rkckth.com

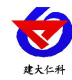

#### CRC 码:二字节的校验码。

主机问询帧结构:

| 地址码  | 功能码  | 寄存器起始地址 | 寄存器长度 | 校验码低位 | 校验码高位 |
|------|------|---------|-------|-------|-------|
| 1 字节 | 1 字节 | 2 字节    | 2 字节  | 1 字节  | 1 字节  |

从机应答帧结构:

| 地址码  | 功能码  | 有效字节数 | 数据一区 | 第二数据区 | 第N数据区 | 校验码  |
|------|------|-------|------|-------|-------|------|
| 1 字节 | 1 字节 | 1 字节  | 2 字节 | 2 字节  | 2 字节  | 2 字节 |

6.5 寄存器说明

| ModBus<br>寄存器 | <br>迷刑    | 系数       | 说明                        |              |
|---------------|-----------|----------|---------------------------|--------------|
| (10 进制)       | 大王        | <u> </u> | 16.10                     | 重任           |
| 504           | 土壤湿度      | 系数 0.1   | 单位%                       | 0%-100%      |
| 505           | 土壤温度      | 系数 0.1   | 单位℃                       | -40°C~+80°C  |
| 506           | 土壤 EC     | 系数 1     | 单位µs/cm                   | 0-20000µs/cm |
| 507           | 土壤 PH 值   | 系数 0.1   | 3-9                       | 3-9          |
| 520           | 空气湿度      | 系数 0.1   | 单位%RH                     | 0%RH~99%RH   |
| 521           | 空气温度      | 系数 0.1   | 単位℃                       | -40°C~+120°C |
| 523           | CO2 浓度    | 系数 1     | 单位 ppm                    | 0-5000ppm    |
| 525           | 光照度高 16 位 | 亥粉 1     | 单位 Lux                    | 0.20万Lux     |
| 526           | 光照度低 16 位 | 示奴 1     | 平山 Lux                    | 0~20 /J Lux  |
| 534           | 瞬时雨量      | 系数 0.2   | 当前1分钟的降雨量 上传数值3代表雨量为0.6mm | 无            |
| 545           | 氮         | 系数 1     |                           |              |
| 546           | 磷         | 系数 1     | 单位 mg/kg                  | 1-1999 mg/kg |
| 547           | 钾         | 系数 1     |                           |              |

# 6.6 通讯协议示例以及解释

#### 举例: 上行 485A/B 地址为 1, 读取空气温湿度值

问询帧:

| 地址码  | 功能码  | 起始地址      | 数据长度      | 校验码低位 | 校验码高位 |
|------|------|-----------|-----------|-------|-------|
| 0x01 | 0x03 | 0x02 0x08 | 0x00 0x02 | 0x84  | 0x05  |

应答帧:

| 地址码  | 功能码  | 返回有效字节数 | 湿度值       | 温度值       | 校验码低位 | 校验码高位 |
|------|------|---------|-----------|-----------|-------|-------|
| 0x01 | 0x03 | 0x04    | 0x00 0x1A | 0x00 0x02 | 0x5A  | 0x35  |

湿度计算:

湿度: 001AH(十六进制)=26=> 湿度 = 2.6%RH

温度计算:

温度: 0002H (十六进制) =2=>温度=2℃

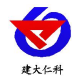

## 7. 联系方式

山东仁科测控技术有限公司

营销中心:山东省济南市高新区舜泰广场8号楼东座10楼整层

邮编: 250101

- 电话: 400-085-5807
- 传真: (86) 0531-67805165
- 网址: <u>www.rkckth.com</u>
- 云平台地址: <u>www.0531yun.com</u>

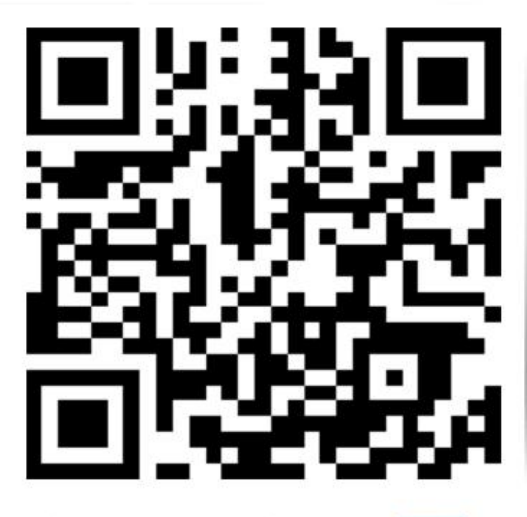

山东仁科测控技术有限公司 官网

欢迎关注微信公众平台, 智享便捷服务

# 8. 文档历史

- V1.0 文档建立
- V1.1 修改配置方式,WIFI 配置改为蓝牙配置
- V1.2 更新目标地址和端口

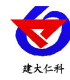

附录:平台上传节点说明

|    | 数据说明         | 数据类型                                                                                                    |
|----|--------------|----------------------------------------------------------------------------------------------------|
| 3  | 土壤1温度和水分     | 温度:模拟量1系数0.1 单位℃ 量程-40℃~+80℃<br>水分:模拟量2系数0.1 单位% 量程0%-100%                                                   |
| 4  | 土壤 1 EC 和 PH | PH:       模拟量1 系数 0.1       单位无       量程 3-9         EC:       模拟量2 系数 1       单位µs/cm       量程 0-20000µs/cm |
| 11 | 空气温湿度        | 温度:模拟量1系数0.1 单位℃ 量程-40℃~+120℃<br>湿度:模拟量2系数0.1 单位%RH 量程<br>0%RH~99%RH                                         |
| 12 | 噪声           | 噪声:模拟量 2 系数 0.1 单位 dB 30dB~120dB                                                                             |
| 15 | 光照度(20W)     | 光照度: 32 位无符号整型 系数 1 单位 Lux 量程 0~20 万<br>Lux                                                                  |
| 27 | 二氧化碳         | 模拟量 2 系数 1 单位 ppm 量程 0-5000ppm                                                                               |
| 28 | 氮磷           | 氮:模拟量1 系数1 单位 mg/kg 量程 1-1999 mg/kg<br>磷:模拟量2 系数1 单位 mg/kg 量程 1-1999 mg/kg                                   |
| 29 | 钾            | 钾:模拟量2系数1 单位 mg/kg 量程 1-1999 mg/kg                                                                           |

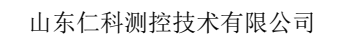